## 後期高齢者 2 割負担の方の 医療レセプトを請求する前にご確認ください!

後期高齢者(負担割合2割)の利用者様について、必ず療養費明細書(医療レセプト)の記載内容をご確認ください。 このご案内は、令和4年10月提供分以降を請求する前のチェックリストとしてご活用ください。

- ※ そのほかの利用者様については通常通りに医療レセプトの内容の確認をお願いいたします。
- ※後期高齢者(負担割合2割)のシステムへの入力方法については、添付書類の「(システム名)対応内容.pdf」を お読みください。

|   | 添付書類はココから!                                                                                                    |
|---|----------------------------------------------------------------------------------------------------|
| • | Flowers NEXT システムをお使いの PC > デスクトップ >「(システム名)添付書類」フォルダ >「2022 年 10 月-診療報酬改定対応版(2.71R10)」<br>【注意】「2022 年 10 月診療報酬改定対応版」のバージョンアップ後にご確認いただけます。                                                                                                    |
| • | 株式会社コンダクト HP > お客様サポート > ログイン >「2022.10.24 【Flowers NEXT】2022 年 10 月診療報酬改定対応版はこちらから<br>ダウンロード」                                                                                                    |
| * | <ul> <li>Flowers NEXT on Cloud の場合 ・・・ Flowers NEXT on Cloud ヘログイン &gt;「添付書類/コンバータ処理結果」&gt;「C:¥ProgramFiles(x86)¥</li> <li>CONDUCT¥FLOWERS2008_SYS¥(システム名)¥(システム名)添付書類」をダブルクリック &gt;</li> <li>「2022 年 10 月-診療報酬改定対応版(2.71R10)」フォルダ</li> </ul> |

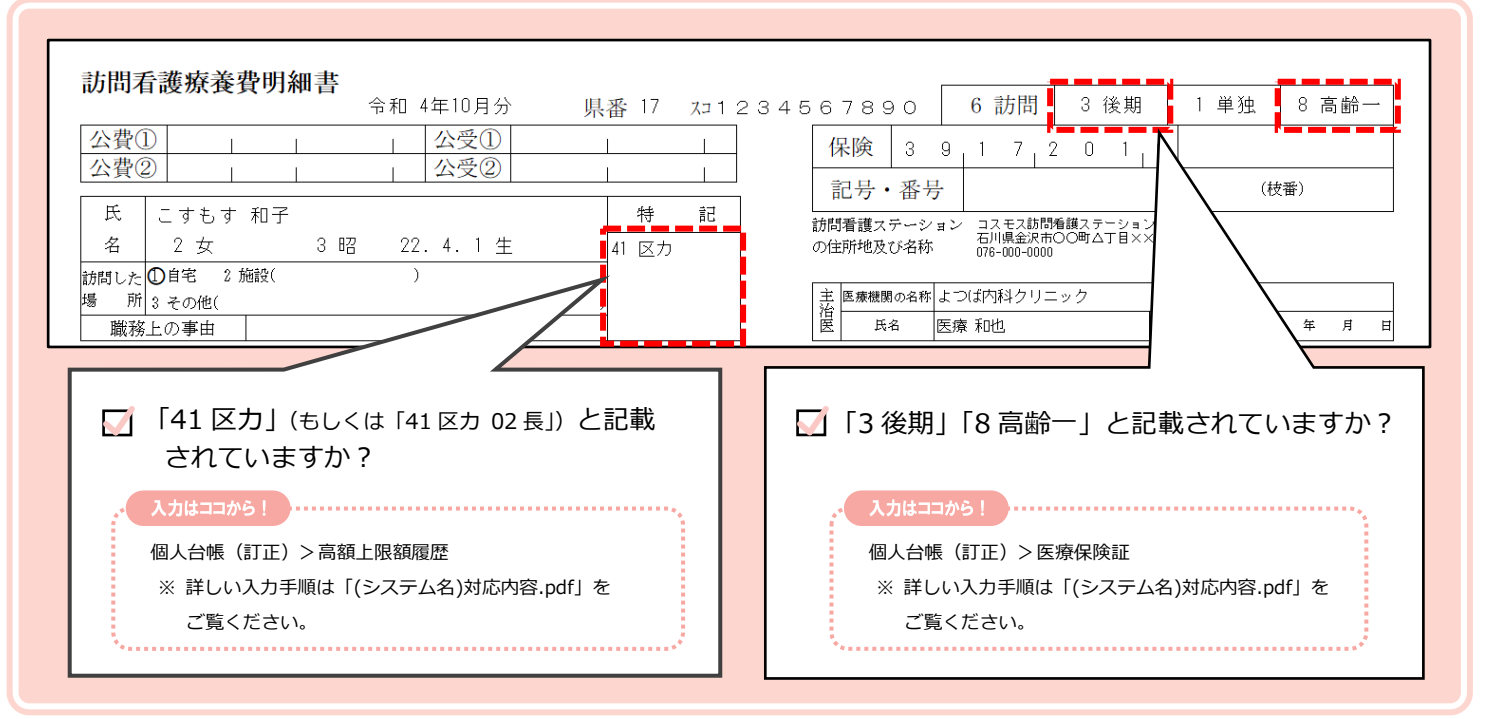

※ このご案内は、診療報酬改定の内容に関する確認事項2点を抜粋したものです。必ず医療レセプトの全ての内容を確認してから請求を 行ってください。

## <お問い合わせ>

ご不明な点等がございましたら、サポートセンターまでお問い合わせください。 TEL 0120-036-653 弊社ホームページでも、お問い合わせを受付しております。 システムより「カスタマサポート」をクリック、または QR コードをスキャン

## 製造・販売:株式会社コンダクト